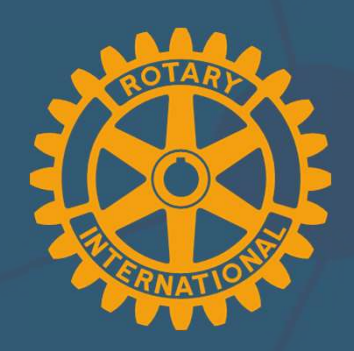

#### YOUR SUPPORT FROM ROTARY 28 OCTOBER 2020

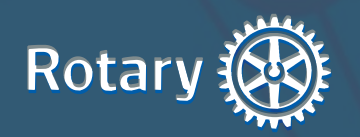

#### **GLOBAL REPRESENTATION**

Rotary Staff can be found in 8 offices all around the world, including Rotary International Great Britain and Ireland (RIBI)

#### **GLOBAL REPRESENTATION**

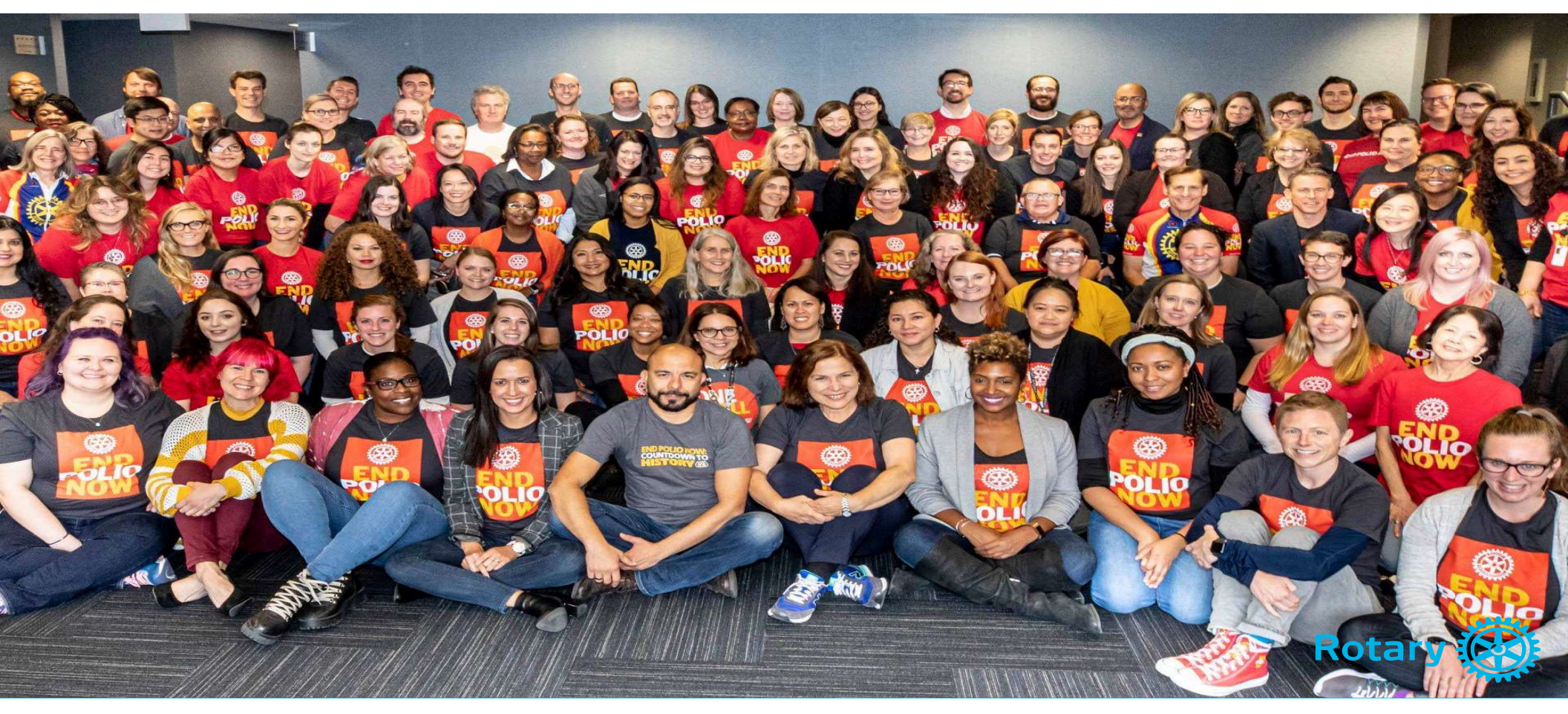

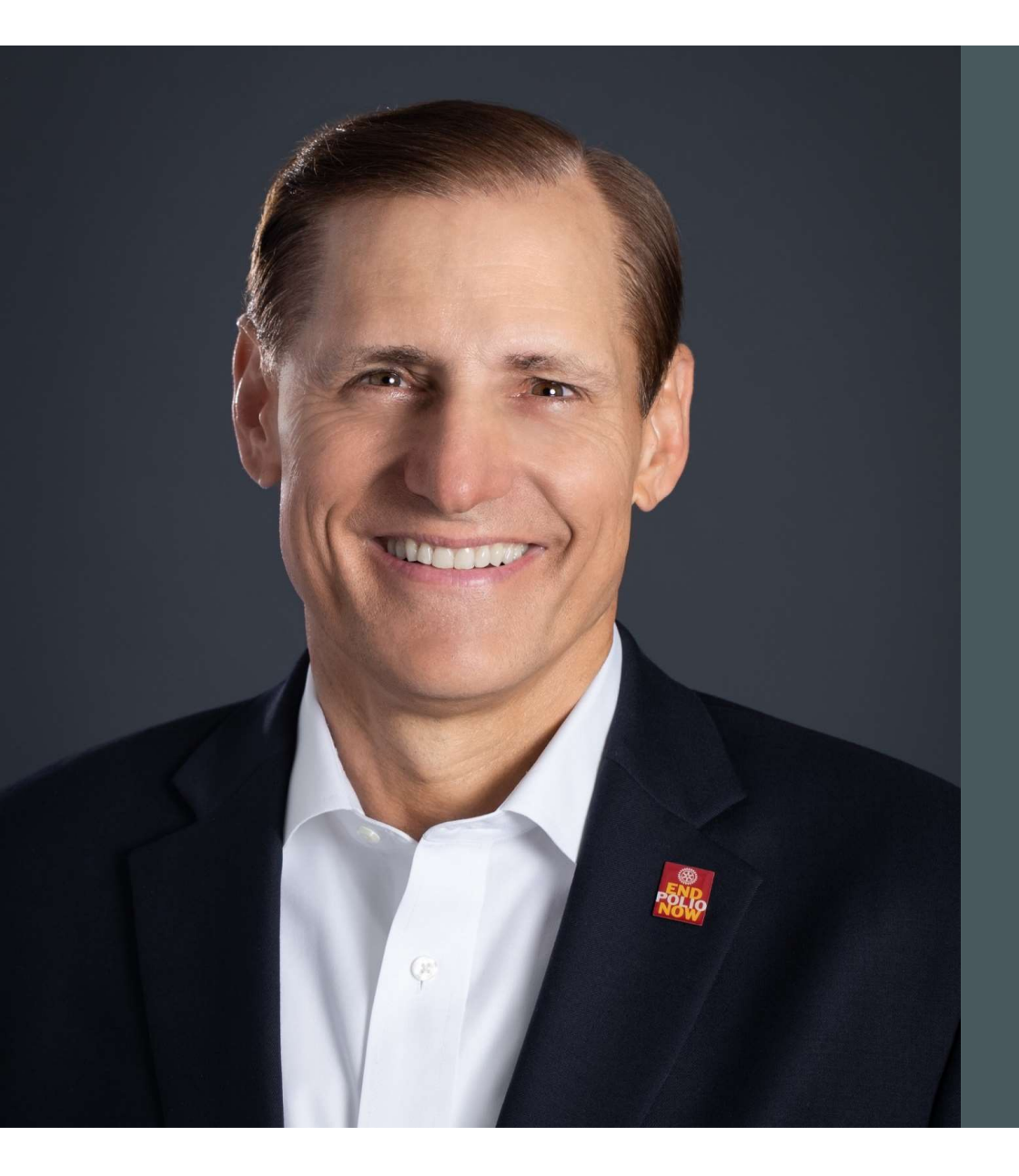

## JOHN HEWKO

General Secretary and Chief Executive Officer

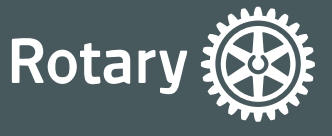

### CLUB & DISTRICT SUPPORT (CDS)

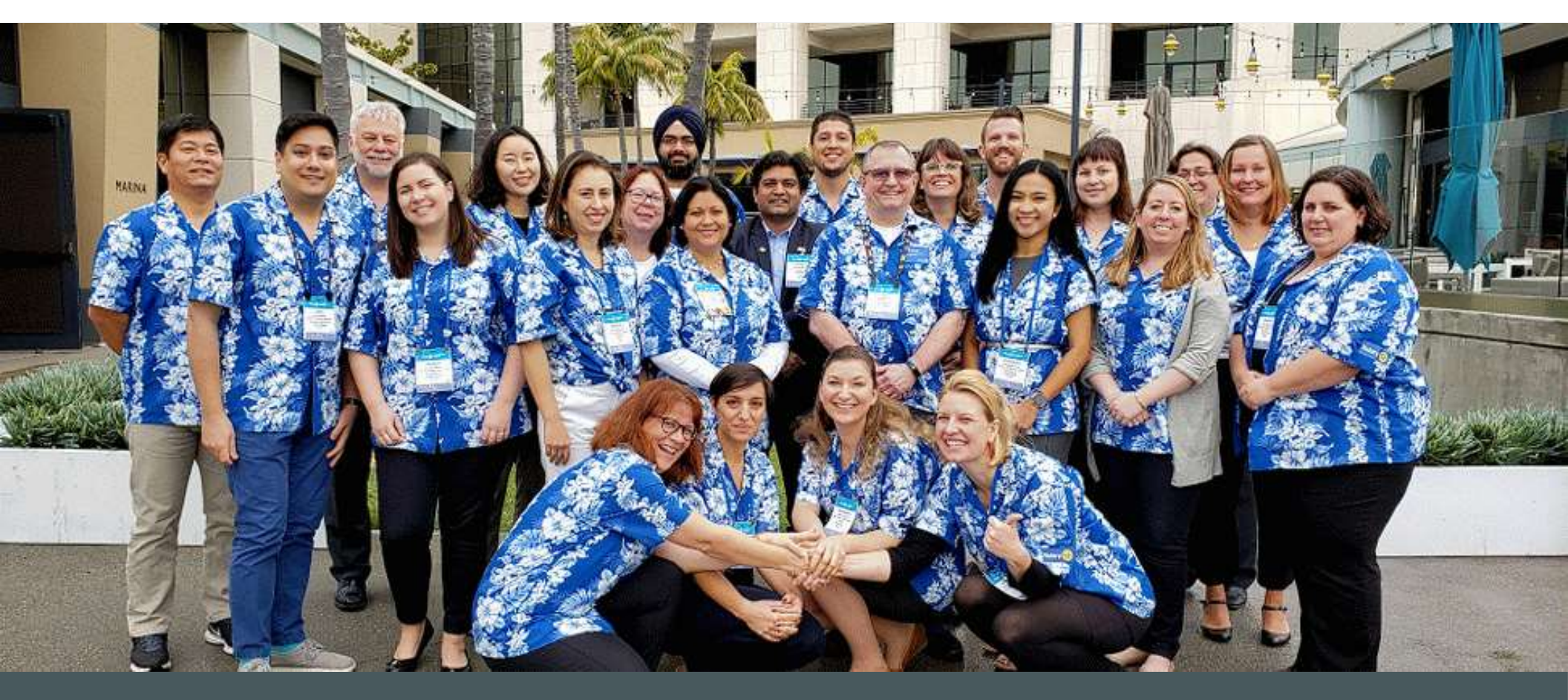

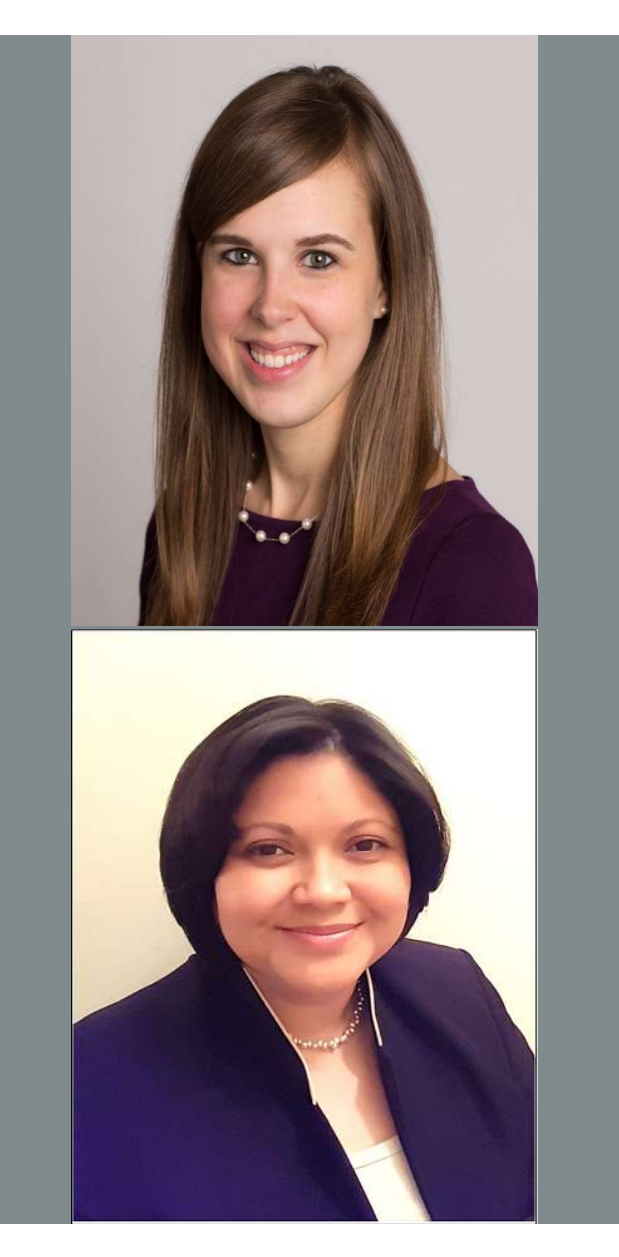

## **MARNI NIXON**

Club and District Support Senior Officer e: marni.nixon@rotary.org t: +1.847.866.3188

#### ALICIA PIJAL-AVILA

Club and District Support Senior Officer e: alicia.pijal-avila@rotary.org t: +1.847.866.3487

#### **HOW WE WORK TOGETHER**

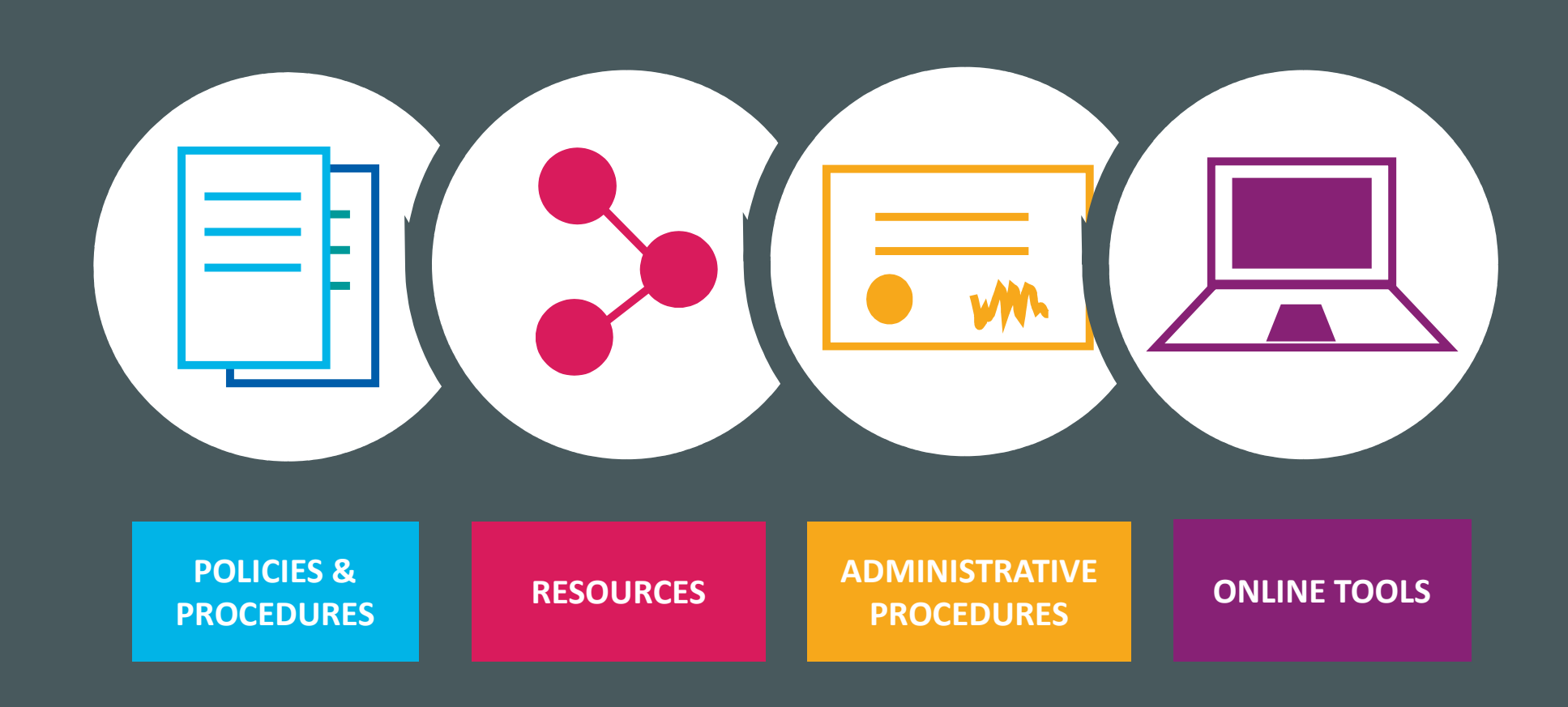

7

#### **OTHER REGIONAL EXPERTS**

Regional Membership Officer Audley Knight Audley.Knight@rotary.org Finance Representative Laura Ovalle Laura.Ovalle@rotary.org Regional Grants Officer Renée Reiling Renee.Reiling@rotary.org

Major Gifts Officer Debra Lowe Debra.Lowe@rotary.org Annual Giving Officer Bryan Hulscher Bryan.Hulscher@rotary.org

#### **OTHER TEAMS TO KNOW**

#### Rotary Support Center

RotarySupportCenter@rotary.org

 General questions about Rotary programs, My Rotary, and TRF

**Data Services** 

Data@rotary.org

• Updating member, club data

# **ONLINE RESOURCES**

#### **MY ROTARY**

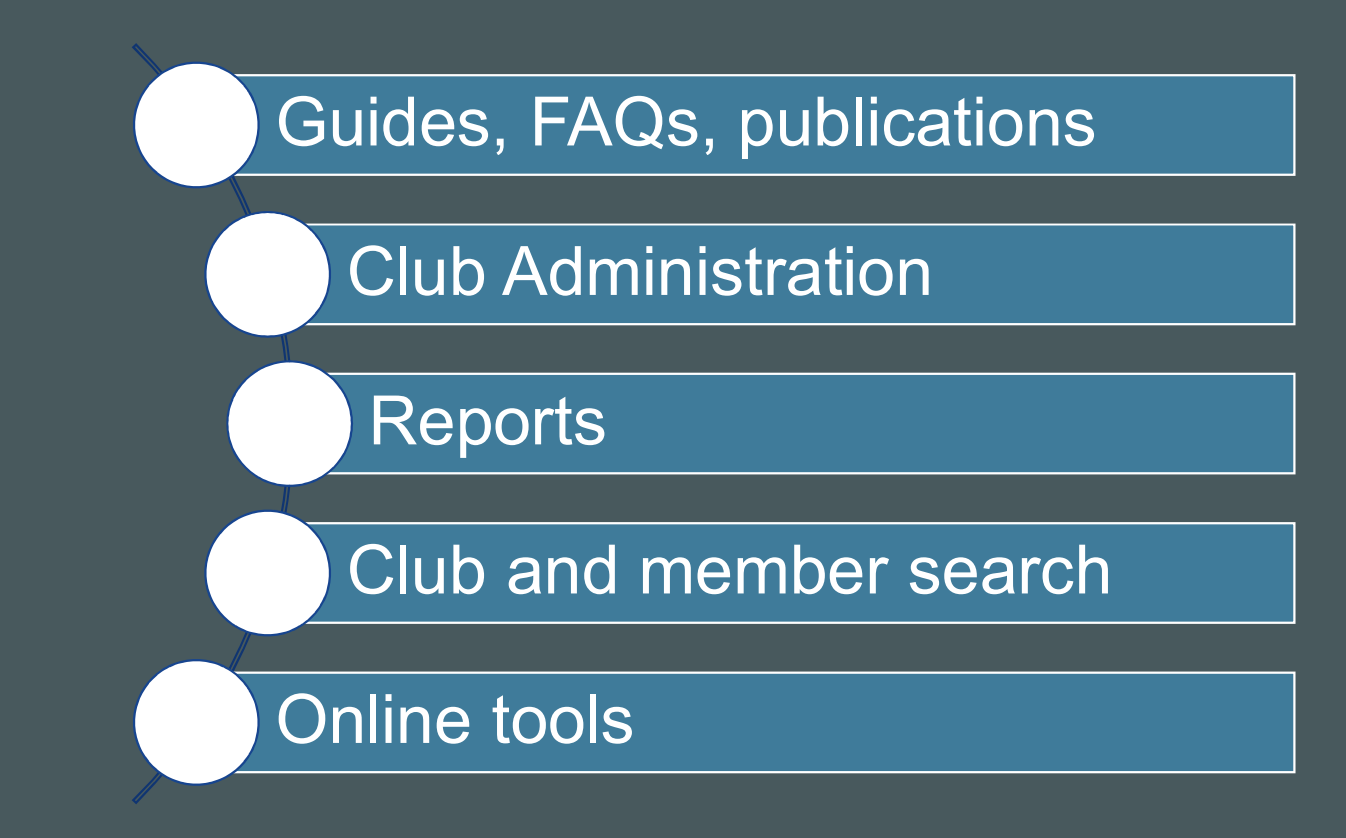

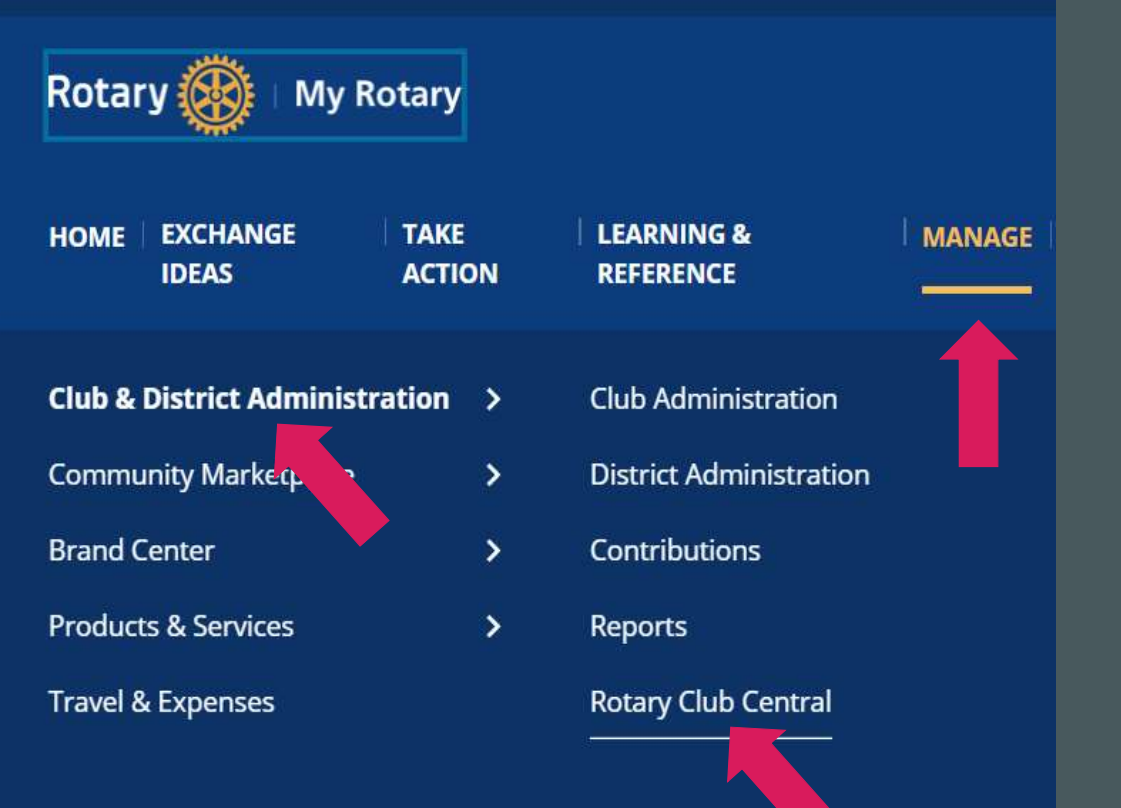

#### ROTARY CLUB CENTRAL

Set goals, track progress, explore data and trends, manage project activities, and more

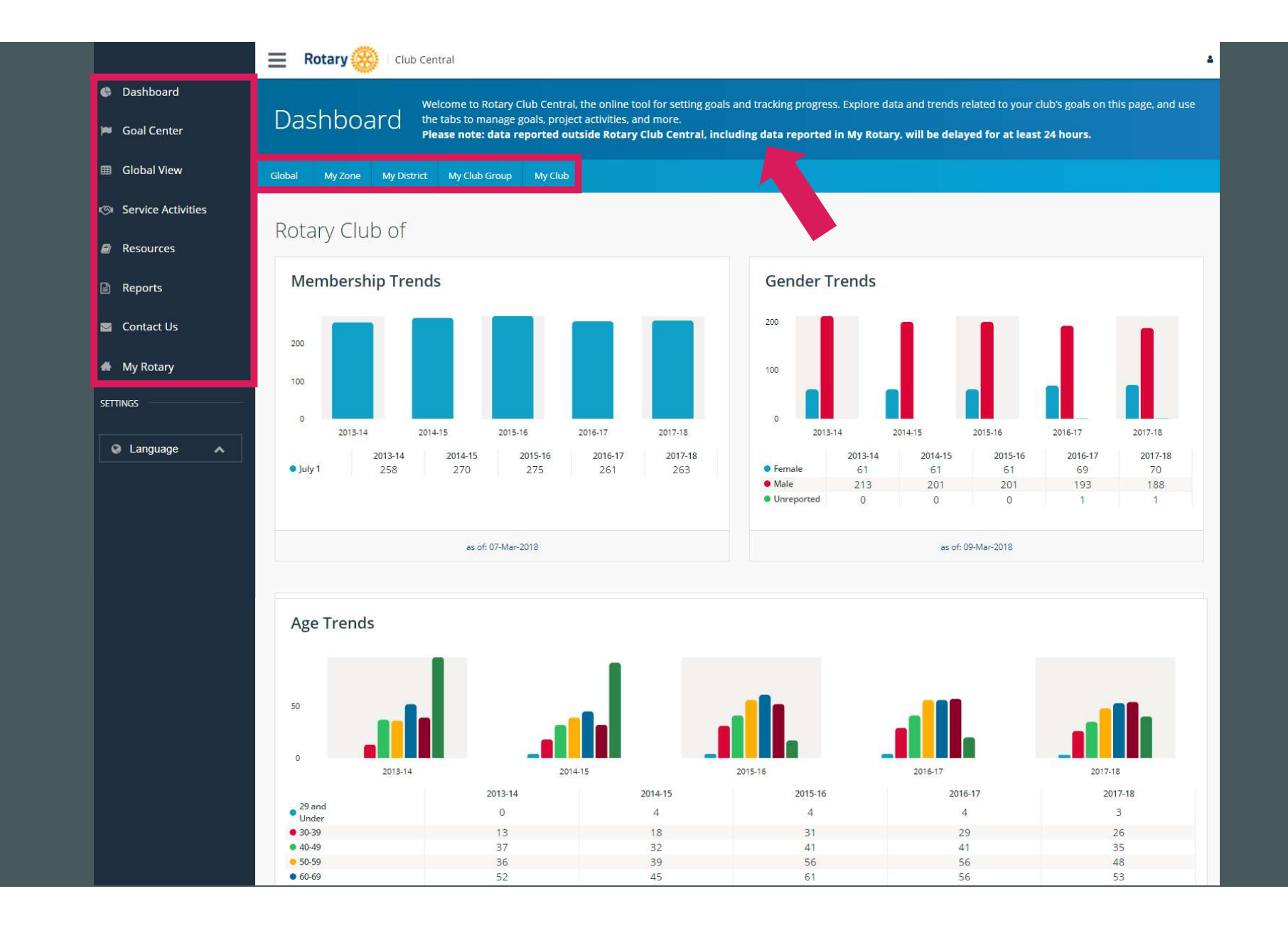

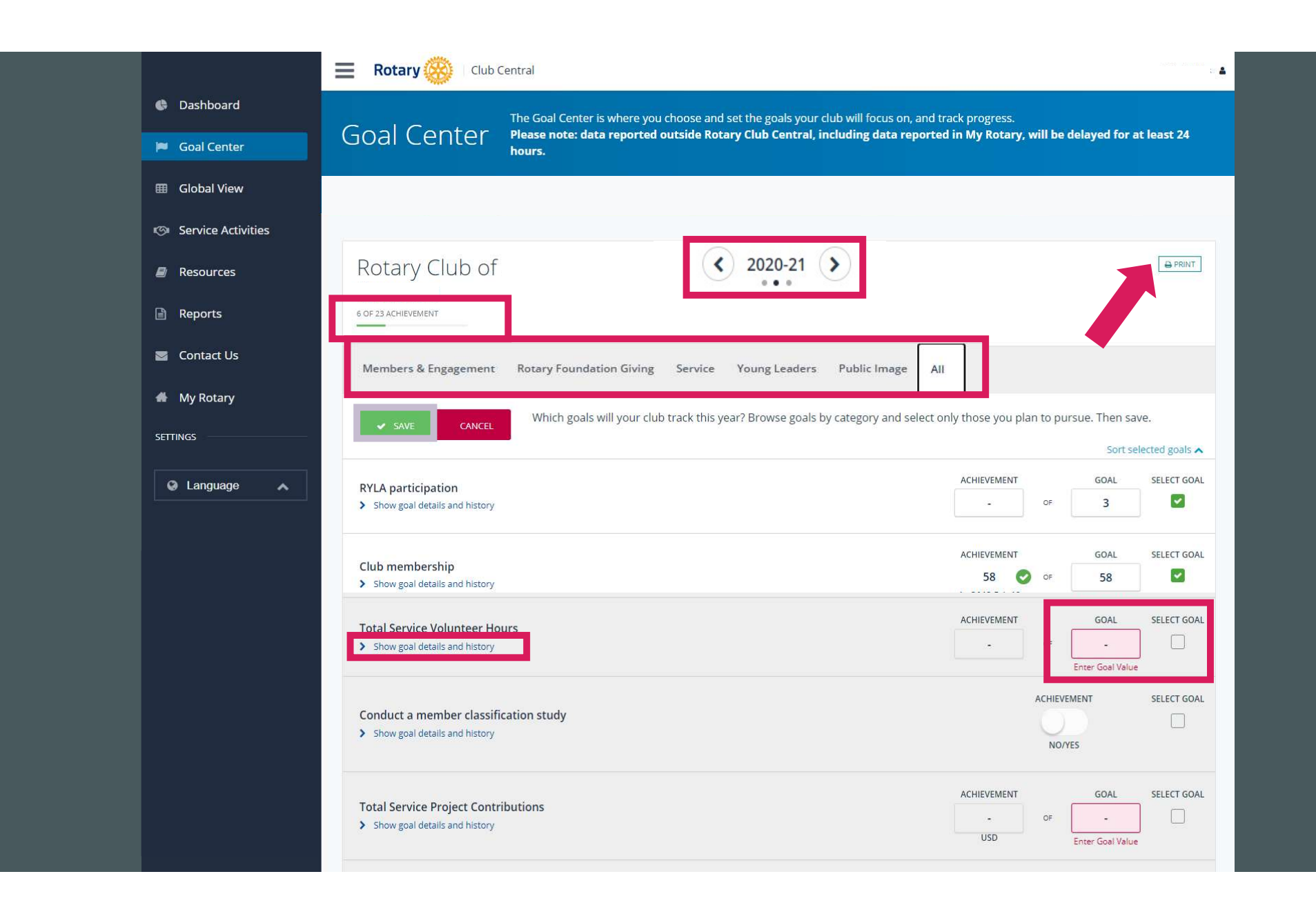

|  |                                                                           | Rotary 🛞 Club Central       |                                                                                                    |                                                |                                               |  |
|--|---------------------------------------------------------------------------|-----------------------------|----------------------------------------------------------------------------------------------------|------------------------------------------------|-----------------------------------------------|--|
|  | Dashboard                                                                 |                             | As you work to meet your club's service goals, F                                                                                                    | Rotary Club Central helps you track your proje | ects and activities, record contributions and |  |
|  | 🍽 Goal Center                                                             | Service Activities          | volunteer participation, and review project data. Welcome to Rotary Club Central, the online tool for setting goals and tracking progress.<br>Explore data and trends related to your club's goals on this page, and use the tabs to manage goals, project activities, and more.<br>Please note: data reported outside Rotary Club Central, including data reported in My Rotary, will be delayed for at least 24<br>hours. |                                                |                                               |  |
|  | I Global View                                                             |                             |                                                                                                    |                                                |                                               |  |
|  | Service Activities                                                        |                             |                                                                                                    |                                                |                                               |  |
|  | Resources                                                                 |                             | () 2020 21 ()                                                                                                    |                                                |                                               |  |
|  | Reports                                                                   | Rotary Club of              |                                                                                                    |                                                |                                               |  |
|  | Contact Us                                                                |                             |                                                                                                    | -                                              |                                               |  |
|  | My Rotary<br>SETTINGS Add New Service Project Repeat Past Service Project |                             |                                                                                                    |                                                | vice Project                                  |  |
|  |                                                                           |                             |                                                                                                    |                                                | 5                                             |  |
|  | Sector Language                                                           | IMPORT FROM ROTARY SHOWCASE |                                                                                                    |                                                |                                               |  |
|  | 2019-20 Manage Projects                                                   |                             |                                                                                                    |                                                |                                               |  |
|  |                                                                           | COMPLETED PROJECTS          |                                                                                                    |                                                |                                               |  |
|  |                                                                           | Basketball at Red Cross     |                                                                                                    |                                                |                                               |  |
|  |                                                                           | Service Summary             |                                                                                                    |                                                |                                               |  |
|  |                                                                           | NUMBER OF PROJECTS          | TOTAL VOLUNTEER HOURS                                                                                                    | TOTAL CASH CONTRIBUTIONS                       | TOTAL VALUE OF DONATED<br>GOODS AND SERVICES  |  |
|  |                                                                           |                             |                                                                                                    |                                                |                                               |  |

| 🖨 Dashboard        |                                                                                                    |                                         |          | CANCEL SAVE      |
|--------------------|----------------------------------------------------------------------------------------------------|-----------------------------------------|----------|------------------|
| 🍽 Goal Center      |                                                                                                    |                                         |          |                  |
| I Global View      | Add a new service project                                                                                                    |                                         |          |                  |
| Service Activities | Title and summary                                                                                                    | PROJECT TITLE * required                |          |                  |
| Resources          |                                                                                                    |                                         |          |                  |
| Reports            |                                                                                                    | 0 of 50 characters used PROJECT SUMMARY |          |                  |
| Contact Us         |                                                                                                    |                                         |          |                  |
| SETTINGS           |                                                                                                    | 0 of 1000 characters used               |          |                  |
| Q Language         |                                                                                                    |                                         |          |                  |
|                    | Project timeline                                                                                                    | START DATE * required                   | END DATE | PROJECT COMPLETE |
|                    | Choose the dates that best reflect<br>when work on the project began                                                                                                    |                                         | <b>#</b> | $\mathbf{O}$     |
|                    | and, if applicable, ended. The<br>dates must fall within the same<br>Rotary year. For multiyear<br>projects, create separate entries<br>for the project for each Rotary<br>year. |                                         |          |                  |

| Dashboard          |                  |                                     |                                |                   |             |
|--------------------|------------------|-------------------------------------|--------------------------------|-------------------|-------------|
| Goal Center        | ject metrics     |                                     | PREVIOUS<br>PROJECTED/PREVIOUS | PROJECTED         | ACHIEVEMENT |
| I Global View      |                  | Number of                           | -/-                            |                   |             |
| Service Activities |                  | volunteers                          |                                |                   |             |
| Resources          |                  | Total number of volunteer hours     | -/-                            |                   |             |
| Reports            |                  | Cash contributions                  | -/-                            | USD               |             |
| Sontact Us         |                  |                                     |                                |                   |             |
| SETTINGS           |                  | Value of donated goods and services | -/-                            | USD               |             |
| 😧 Language 🔨       |                  |                                     |                                |                   |             |
| Add                | ditional project | CATEGORY                            |                                | PARTNERS          |             |
| det                | details          | Select                              | ~                              | Select            | 9           |
| Select             | all that apply   | Uvicational                         | *                              | Selected partners |             |
|                    |                  | □ Young Leaders                     |                                |                   |             |
|                    |                  | 🗆 Fundraiser                        |                                |                   |             |
|                    |                  | Area of Focus                       |                                |                   |             |
|                    |                  | Area of Focus                       |                                |                   |             |

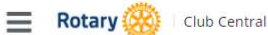

#### Dashboard Resources 📁 Goal Center I Global View **General Resources** Service Activities RESOURCE DESCRIPTION Resources How to Set a Goal in Rotary Club Central Reports How to Report Progress on Goals in Rotary Club Central Contact Us How to Record Service Activities in Rotary Club Central officers H My Rotary How to View Information in Rotary Club Central Rotarians SETTINGS Membership Resources Language ~ RESOURCE DESCRIPTION Rotary Club Health Check (PDF) Membership Assessment Tools (PDF) Development Plan (PDF) Connect to Membership Leads (PDF) Club Flexibility Young Leaders Resources RESOURCE DESCRIPTION Youth Exchange Rotaract and Interact Empower Leaders

A step-by-step visual guide to selecting and setting a goal in the Rotary Club Central tool for club officers A step-by-step visual guide to updating goals with progress and achievements in the Rotary Club Central Tool for club officers A step-by-step visual guide to adding details about service projects and activities in the Rotary Club Central tool for club A step-by-step visual guide to using features within the Rotary Club Central tool and viewing data at various levels for Evaluate the health of your club and identify strengths and opportunities for improvement. Understand the similarities between your club and community to recruit and retain members. Strengthening Your Membership: Creating Your Membership Develop a plan to recruit, engage, and retain members. Manage membership leads for your club or district. Understand how the most recent Council on Legislation flexibility measures can help your club thrive. Learn more about Youth Exchange and how to get your club involved. Understand how your club can get involved with Rotaract and Interact. Find new ways to engage young leaders in your community. Organize a RYLA event Learn more about what goes into organizing a Rotary Youth Leadership Awards program.

4

| Rotary 🛞 🗆 My Rotary |                   |                |                     |  |  |
|----------------------|-------------------|----------------|---------------------|--|--|
| НОМЕ                 | EXCHANGE<br>IDEAS | TAKE<br>ACTION | LEARNING &          |  |  |
| Learn b              | y Role            | >              | New Member          |  |  |
| Learn b              | у Торіс           | >              | Club Roles          |  |  |
| About R              | Rotary            | >              | Trainers            |  |  |
| Policies             | & Procedures      | >              | District Roles      |  |  |
| Learnin<br>Webina    | g Center<br>rs    |                | District committees |  |  |

#### LEARNING CENTER

Take advantage of a wealth of training materials designed to help you learn new skills, enhance your leadership experience, and share ideas

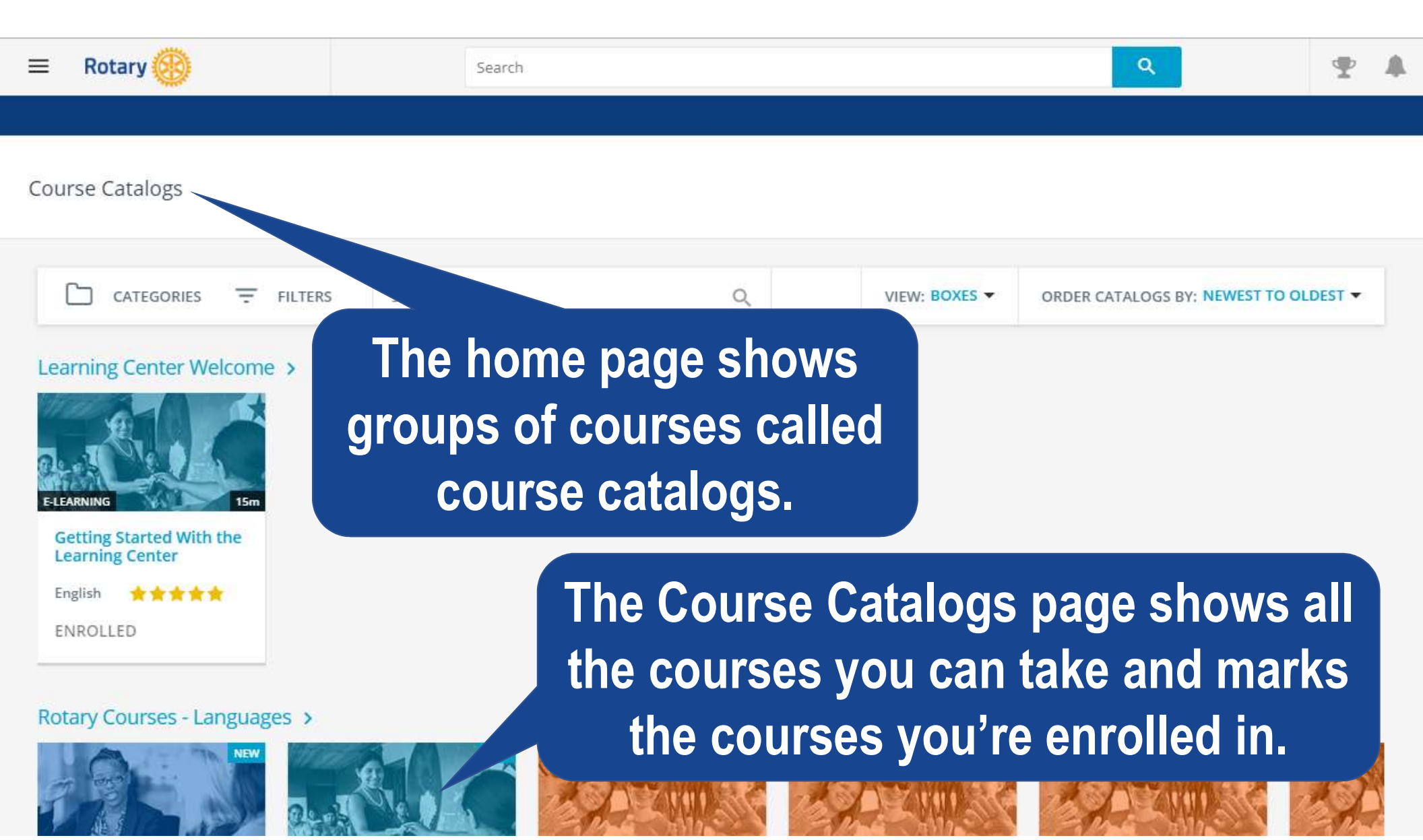

#### **Course Catalogs**

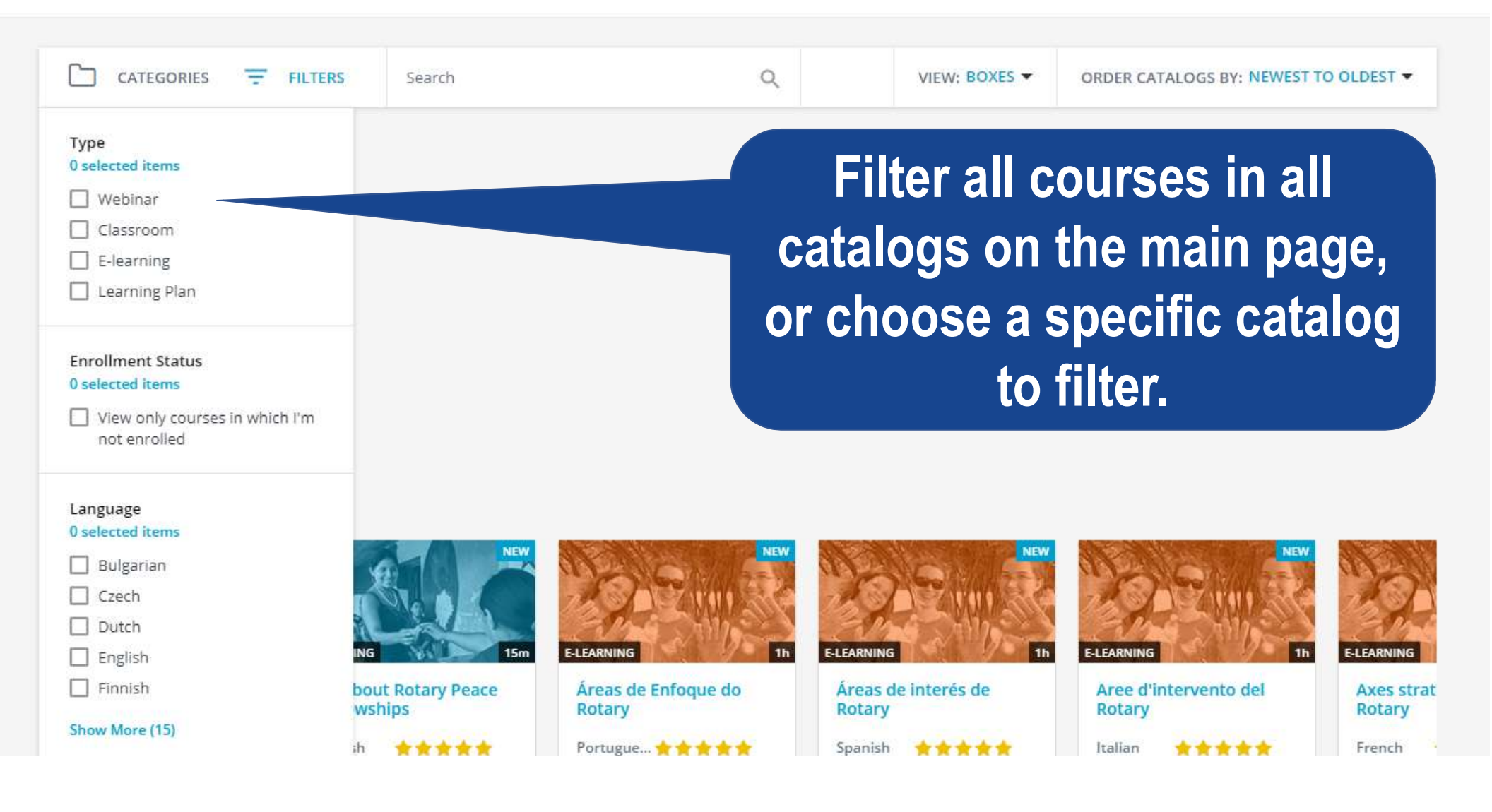

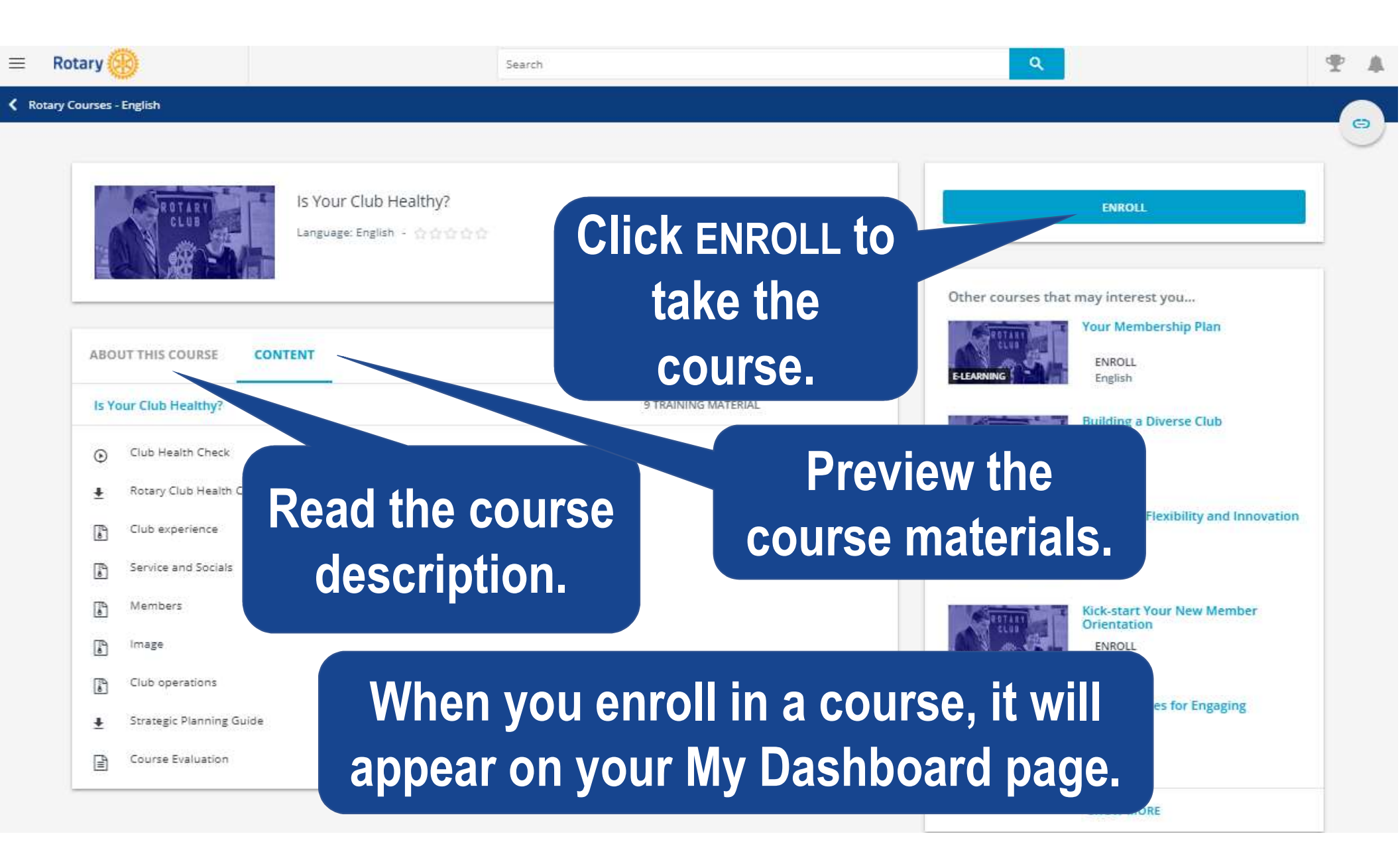

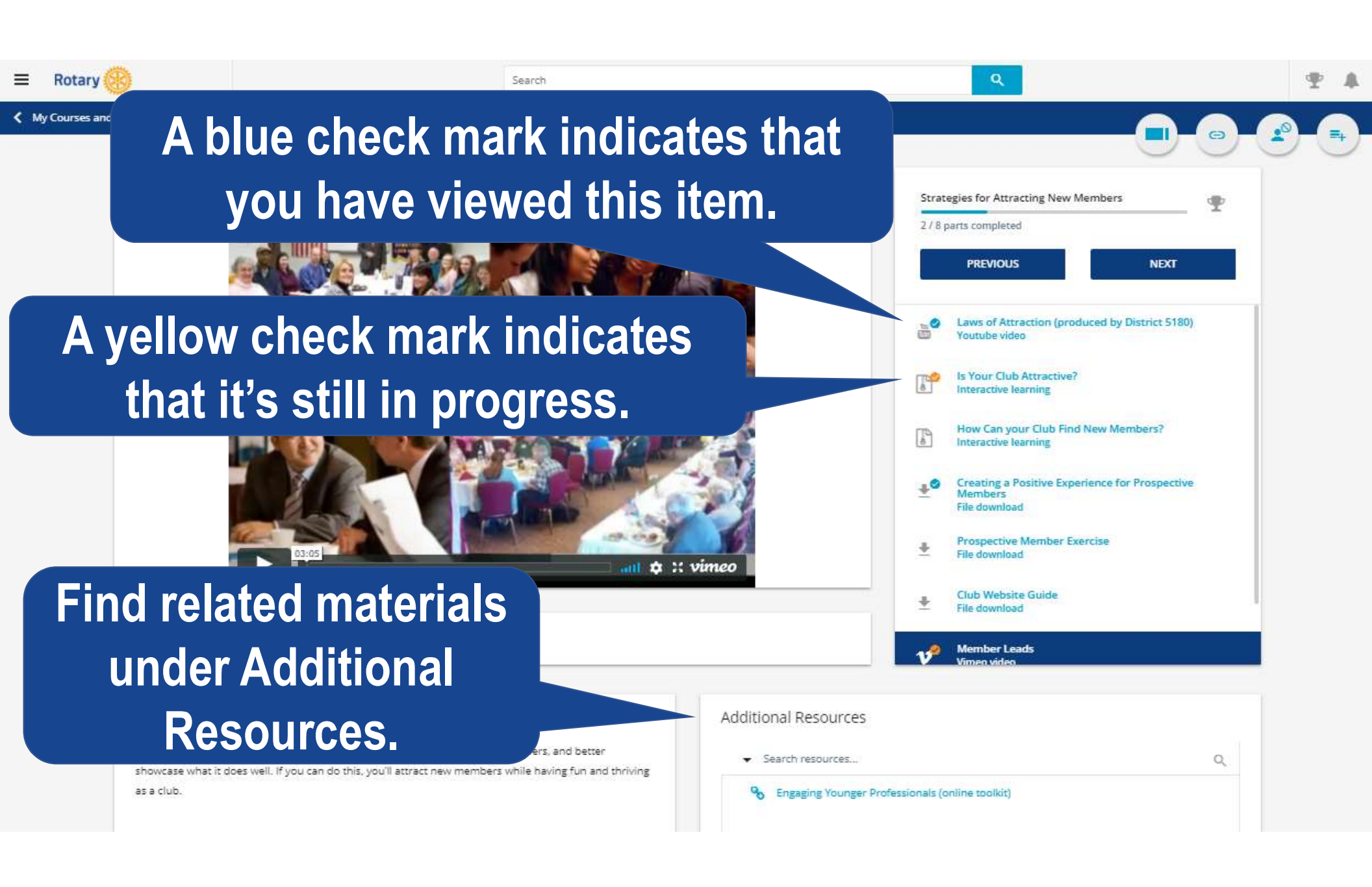

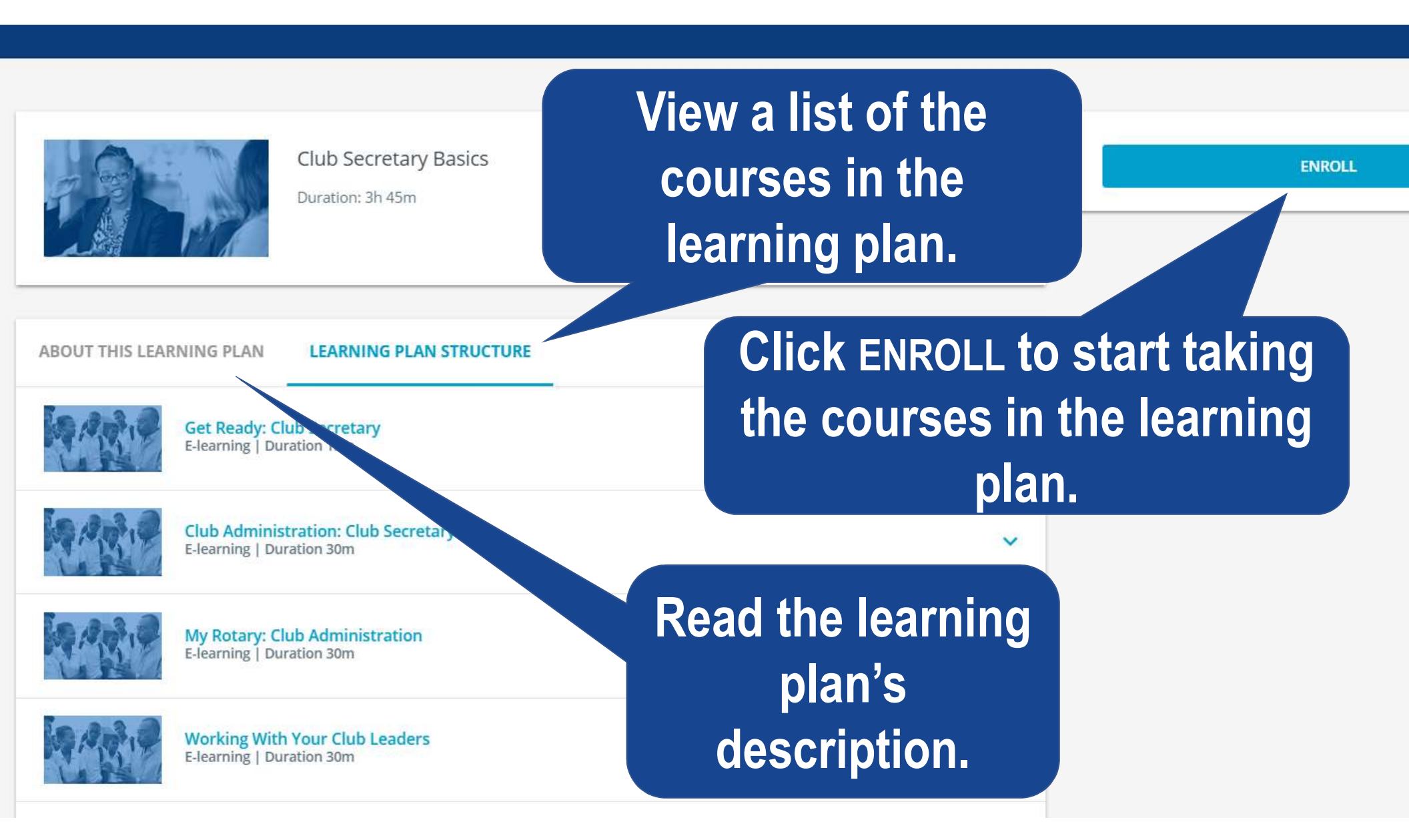

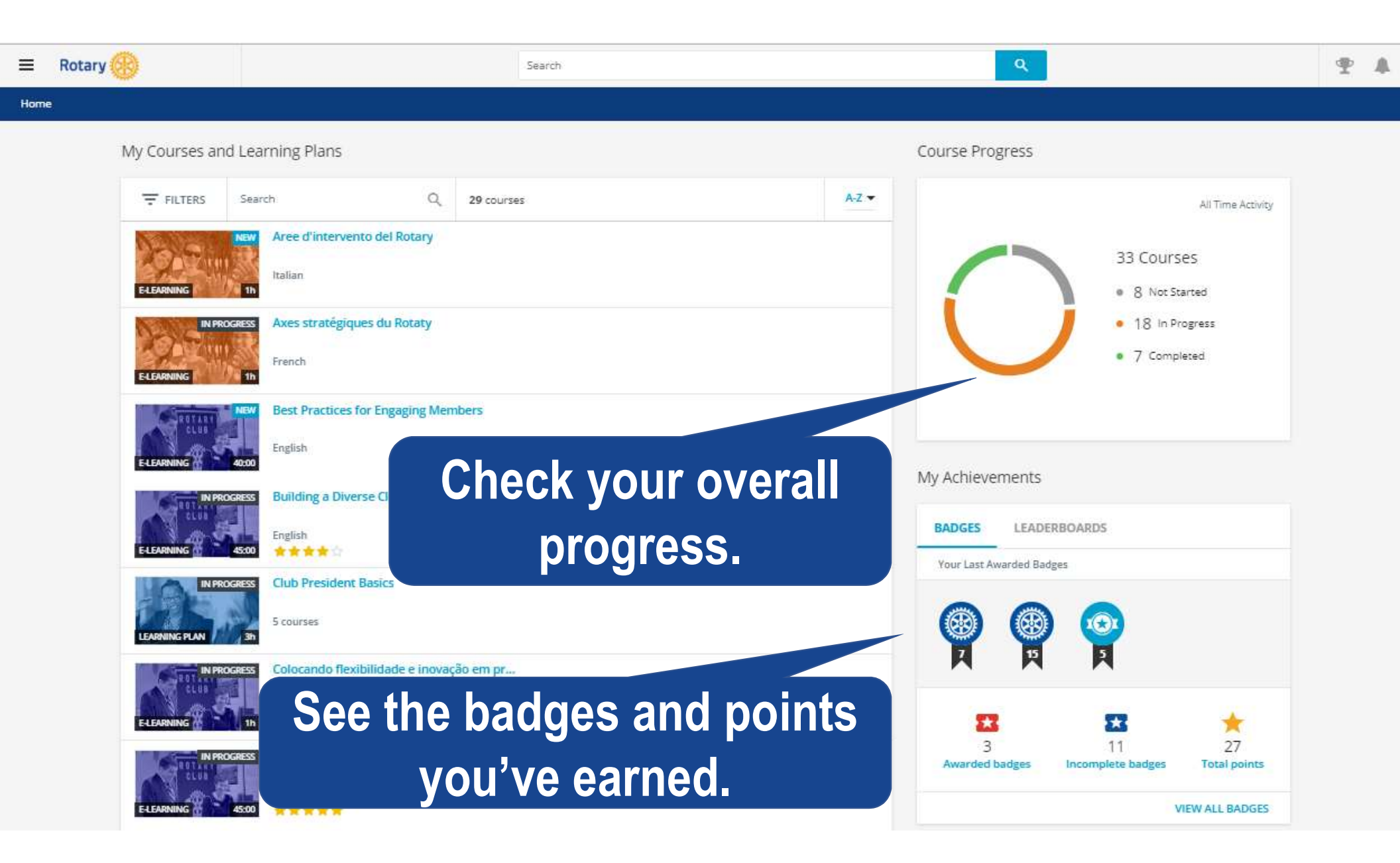

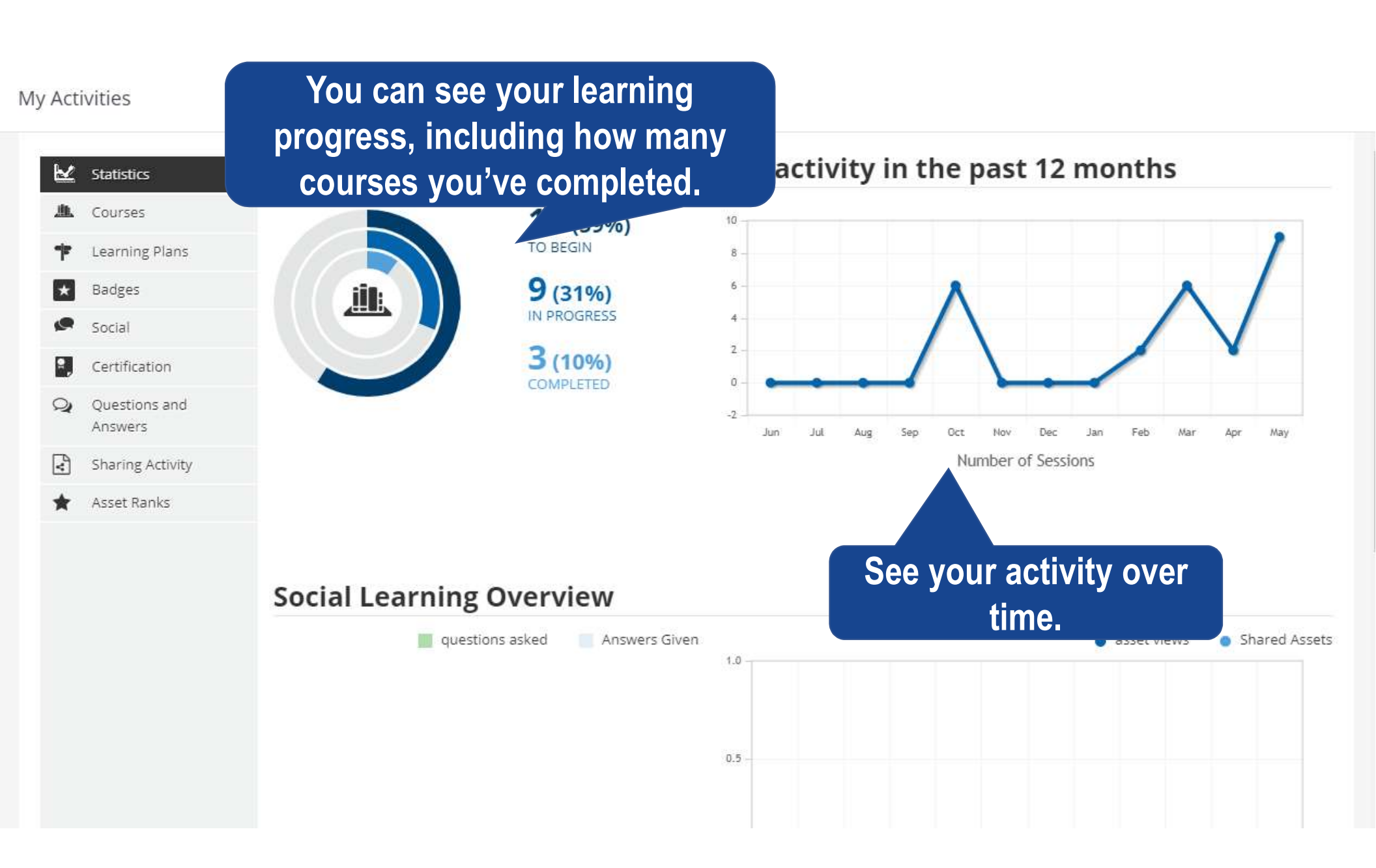

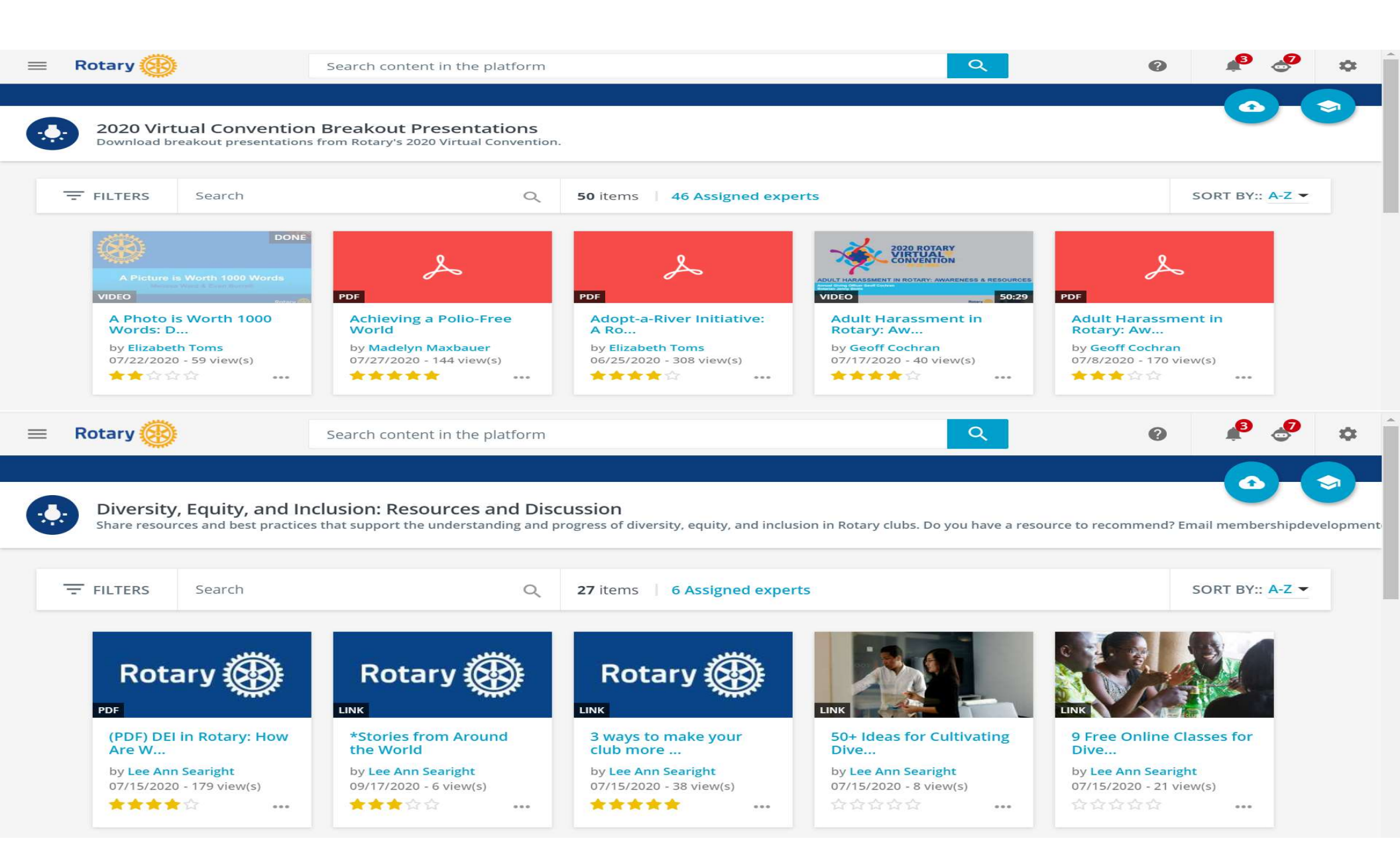

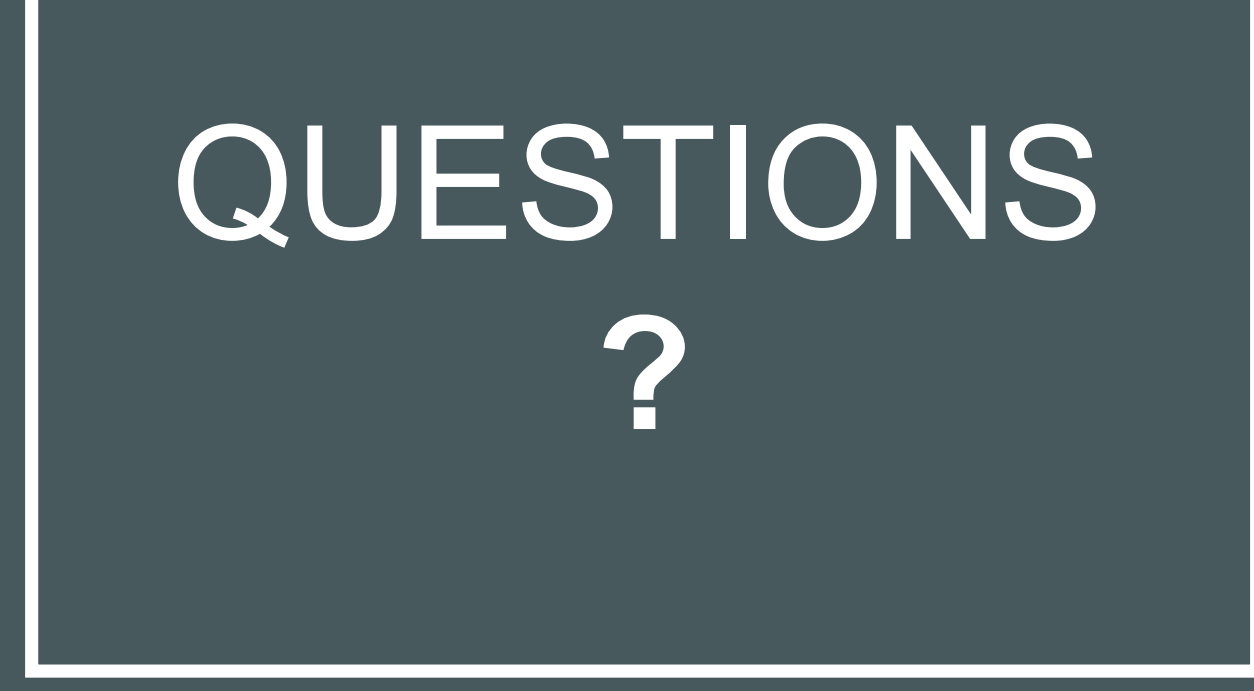

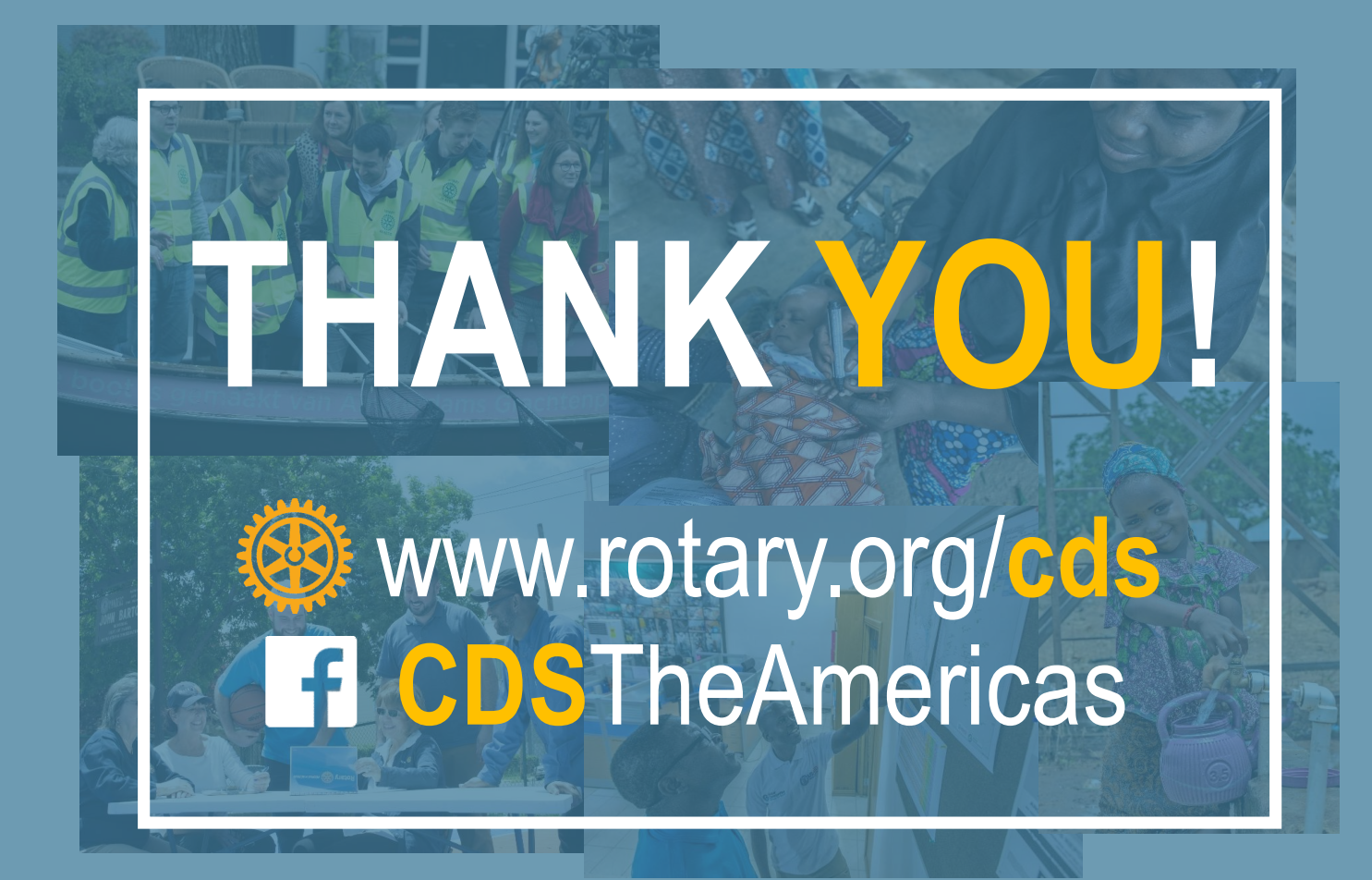